## **Initial eduroam Configuration**

- 1. Click the networking icon at the bottom-right corner of Windows 10, near the clock.
- 2. From the list of available wireless networks, select eduroam.
- 3. Make sure the **Connect automatically** box is checked, then click **Connect**.
- 4. At the **Continue connecting** prompt, click **Connect**.

At this point we expect eduroam connectivity to fail, so we have additional steps to complete.

## Finalize eduroam Configuration (if connection fails)

- 1. Click the Windows 10 Start button, type Control Panel, and press Enter.
- 2. Select Network and Internet.
- 3. Select Network and Sharing Center.
- 4. Click the connection labeled Wi-Fi (eduroam).
- 5. Click the Wireless Properties button.
- 6. Click the **Security** tab.
- 7. Configure the following:
  - a. Security type: WPA2-Enterprise
  - b. Encryption type: AES
  - c. Choose a network authentication method: Microsoft: Protected EAP (PEAP)
  - d. Remember my credentials for this connection each time I'm logged on: checked

| Security type:                    | WPA2-Enterpr               | lse        | ~        |
|-----------------------------------|----------------------------|------------|----------|
| Encryption type:                  | AES                        |            | ~        |
| Choose a network a                | uthentication meth         | nod:       |          |
| Microsoft: Destactor              | EAD /DEAD                  |            | Settings |
| Remember my (                     | redentials for this        | connection | each     |
| Remember my o<br>time I'm logged  | credentials for this<br>on | connection | each     |
| Remember my of<br>time I'm logged | gs                         | connection | each     |

- 8. Click **Settings**.
- 9. Configure the following:
  - a. Verify the server's identity by validating the certificate: checked
  - b. **Connect to these servers**: srad1p1.systems.smu.edu; srad2p1.systems.smu.edu
  - c. Trusted Root Certificate Authorities: check "USERTrust RSA Certification Authority"
  - d. Notifications before connecting: Don't ask user to authorize new servers or trusted CAs

- e. Select Authentication Method: Secured password (EAP-MSCHAP v2)
- f. Enable Fast Reconnect: checked
- g. Disconnect if server does not present cryptobinding TLV: unchecked
- h. Enable Identity Privacy: unchecked

| A Addition on the server 2 inter                                                                                                    | tity by validating the                                                                                                    | certificate                         |               |
|----------------------------------------------------------------------------------------------------|----------------------------------------------------------------------------------------------------|-------------------------------------|---------------|
| Connect to these serv                                                                                                    | ers (examples:srv1;                                                                                                    | rv2;.*\.srv                         | /3\.com):     |
| srad1p1.systems.sm                                                                                                    | nu.edu;srad2p1.syst                                                                                                    | ms.smu.e                            | du            |
| Trusted Root Certification                                                                                                    | Authorities:                                                                                                    |                                     |               |
| thawte Primary Root Thawte Timestamping USERTrust RSA Certil UTN-USERFirst-Oleted UTN-USERFirst-Objec VeriSign Class 3 Publi VeriSign Class 3 Publi | CA - G3<br>g CA<br>lication Authority<br>Authentication and<br>t<br>ic Primary Certificati<br>ic Primary Certificati<br>ot Certification Auth | Email<br>on Authorit<br>on Authorit | ¢y-G3<br>∀-G5 |
| /                                                                                                    |                                                                                                    |                                     |               |
| <     Notifications before conne                                                                                                    | ctina:                                                                                                    |                                     |               |
| Notifications before conne<br>Don't ask user to authoriz                                                                                            | cting:<br>e new servers or tru                                                                                                    | sted CAs                            |               |
| Notifications before conne<br>Don't ask user to authoriz<br>select Authentication Metho<br>Secured password (EAP-MS)                                | cting:<br>re new servers or tru<br>d:<br>SCHAP v2)                                                                                            | sted CAs                            | Configure.    |

## 10. Click the **Configure** button.

a. Automatically use my Windows logon name and password (and domain if any): unchecked

## b. Click **OK**.

| EAP MSCHAPv2 Propertie                     | s                                  | ×  |
|--------------------------------------------|------------------------------------|----|
| When connecting:                           |                                    |    |
| Automatically use my lpassword (and domain | Windows logon name a<br>n if any). | nd |
| ОК                                         | Cancel                             |    |

- 11. Click **OK**.
- 12. Click the **Advanced settings** button.
- 13. Configure the following:
  - a. Specify authentication mode: User authentication

b. Enable single sign on for this network: unchecked

| Dele         | ete credentials for all                   | users          |            |        |
|--------------|-------------------------------------------|----------------|------------|--------|
| Enable ;     | single sign on for thi                    | s network      |            |        |
| Perf         | form immediately be                       | fore user log  | on         |        |
| O Perf       | form immediately aft                      | er user logo   | n          | -      |
| Maxim        | im delay (seconds):                       |                | 10         | ÷      |
| Alio<br>sign | w additional dialogs<br>on                | to be display  | yed during | single |
| This and     | network uses separ<br>user authentication | ate yirtual LJ | Ws for ma  | chine  |
|              |                                           |                |            |        |
|              |                                           |                |            |        |
|              |                                           |                |            |        |
|              |                                           |                |            |        |

- 14. Click the 802.11 settings tab.
- 15. Configure the following:
  - a. Enable Pairwise Master Key (PMK) caching: checked
  - b. PMK time to live (minutes): 720
  - c. Number of entries in PMK cache: 128
  - d. This network uses pre-authentication: unchecked

e. Enable Federal Information Processing Standards (FIPS) compliance for this network: unchecked

| Fast roaming                                                               |              |    |
|----------------------------------------------------------------------------|--------------|----|
| Enable Pairwise Master Key (PMK) caching                                   |              |    |
| PMK time to live (minutes):                                                | 720          | •  |
| Number of entries in PMK cache:                                            | 128          | \$ |
| This network uses pre-authentication                                       |              |    |
| Maximum pre-authentication attempts:                                       | 3            | 0  |
| Enable Eederal Information Processing Stand<br>compliance for this network | lards (FIPS) |    |
| Enable Eederal Information Processing Stand<br>compliance for this network | lards (FIPS) |    |
| Enable Eederal Information Processing Stand<br>compliance for this network | lards (FIPS) |    |

17. Click **OK**.